## Accessing this new FIXM work area

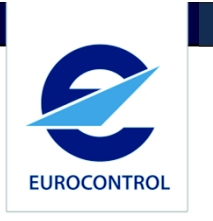

- Step 1: Creating a OneSky Online account
  - Access OneSky Online: <u>https://extranet.eurocontrol.int</u>
  - Click on "Register to OneSky Online"
  - Fill in the form and submit it, review the content and finish the account creation.

Note: Step 1 can be skipped if you have already an account

- Step 2: Get access to OneSky Teams
  - Access OneSky Teams: <u>https://ost.eurocontrol.int/</u>
  - Log in with your credentials obtained in Step 1
- Step 3: Request access to the FIXM Work Area
  - Click on "All Teams" in the top navigation
  - Browse for the FIXM Work Area, and click on its title
  - By default, an access denied message is shown. Click on "Access can be requested via this link."
  - Send the access request
  - You will receive an email when the request is approved, with the link to the FIXM Work Area